# GUÍA RÁPIDA

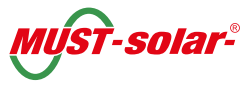

## PANELES CONTROL REMOTO PV3000MPK

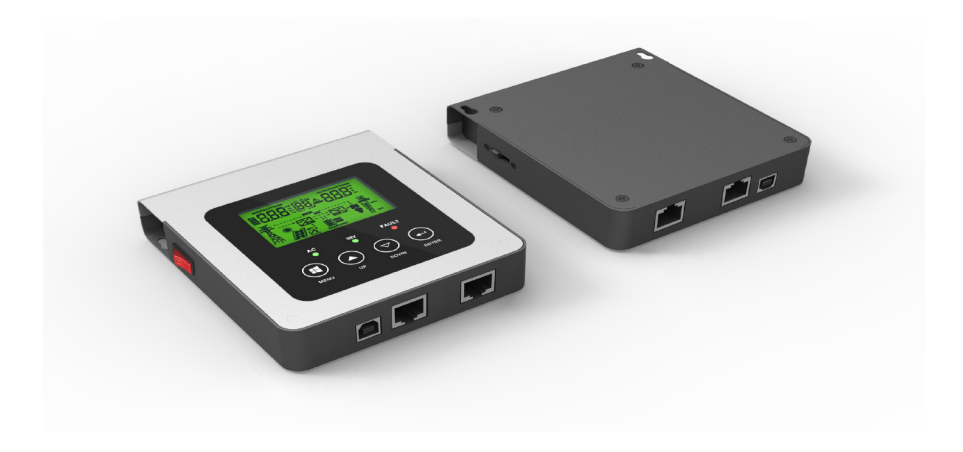

### **GUÍA DE INSTALACIÓN Y CONFIGURACIÓN**

#### El panel de control remoto de Must Solar se caracteriza por:

- Dispositivo opcional.
- Compatible con el modelo: PV3000 MPK.
- Visualización de frecuencia de entrada y salida, del voltaje de carga a batería, de la temperatura y capacidad de carga.

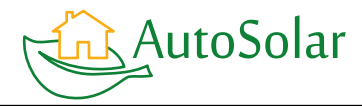

Tlf. 961 430 113 www.autosolar.es autosolar@autosolar.es

#### 1. Revisión del producto

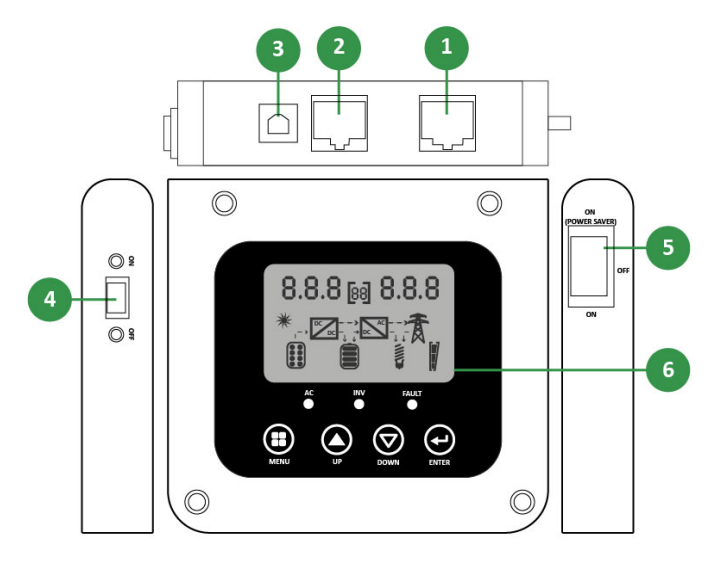

- 1. Control remoto: puerto conexión
- 2. Entrada de comunicaciones
- **3.** Salida de comunicaciones
- 4. Interruptor pantalla monitor
- 5. Interruptor encendido/apagado/ ahorro de batería
- 6. Display LCD

Antes de instalar el producto, compruebe que no llega dañado y que incluye los siguientes accesorios:

- 1 x Cable del interruptor remoto
- 1 x Cable RS232 a RJ45
- 1 x Cable USB
- 1 x Manual de usuario
- 2 x Tornillos

#### 2. Instalación

- 1. Marque los dos agujeros sobre la superficie que desee fijar el monitor.
- Fije dos tornillos en las marcas. Nota: Utilice los tornillos enviados junto al producto para instalar la unidad en la pared.
- 3. Coloque la caja en la superficie y alinee los agujeros con los tornillos.
- 4. Conecte el panel de control remoto al inversor con un cable de comunicación RJ45 de 6 metros y un cable interruptor de cable RJ11 de 6 metros como se muestra en los diagramas.
- 5. Conecte el panel de control remoto al ordenador o adaptador USB con el cable USB para encender la unidad o comunicar el monitor con el PC.

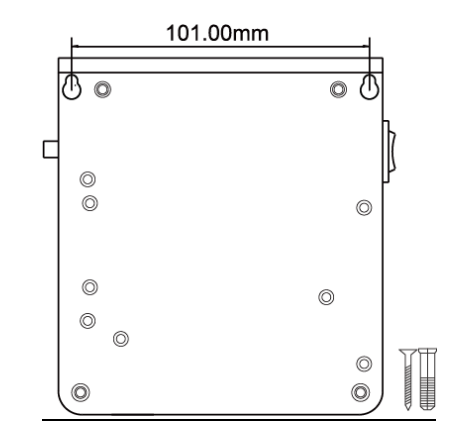

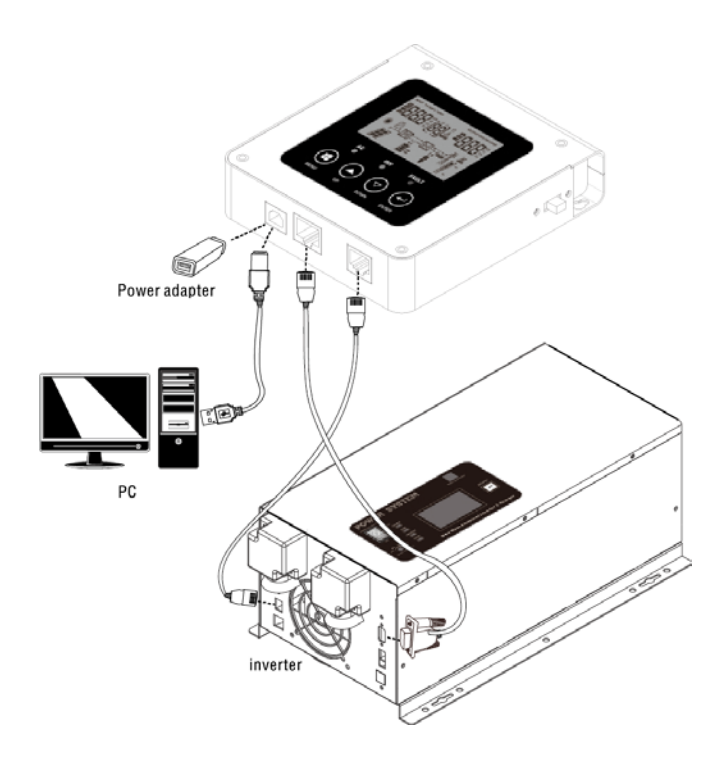

#### 3. Programas de configuración

| MENÚ 1. Configuración de la<br>página por defecto | [0 <sup>°</sup> ]ESP  | Vuelve a la página por defecto tras un minuto. |
|---------------------------------------------------|-----------------------|------------------------------------------------|
|                                                   | [[] <sup>®</sup> ]}EP | Se queda en la última página.                  |
| MENÚ 2. Ajuste de la luz de<br>fondo              | []]][ <u>]</u> []]    | Siempre encendido.                             |
|                                                   | [02] <b>  [</b> ]F    | Apagado tras un minuto.                        |
| MENÚ 3. Ajuste del timbre                         | [0]] <b>R[]</b> [1]   | Inicia el timbre.                              |
|                                                   |                       | Deshabilita el timbre cuando se aprieta        |
|                                                   |                       | llave y alarma; En el caso de fallo en el      |
|                                                   |                       | inversor la alarma sí que suena.               |
| MENÚ 4. Configuración del voltaje                 | [0Ÿ] <b> 2[]</b> *    | Para los modelos de 120V.                      |
|                                                   | 0°JZ30                | Para los modelos de 230V.                      |

#### 4. Descripción de las teclas de función

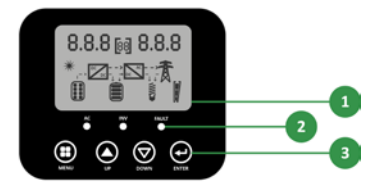

Pantalla LCD
Indicadores LED

3. Teclas de función

| Menú  | Función         |
|-------|-----------------|
| UP    | Página arriba   |
| DOWN  | Página abajo    |
| ENTER | Confirmar/salir |

Nota: El timbre suena cada vez que se presionan las teclas. Presione durante un rato la tecla MENÚ para desactivar este efecto.

| Página   | Función           | Parámetro          |                                   |
|----------|-------------------|--------------------|-----------------------------------|
| Página 1 | Entrada           | Voltaje CA         | Frecuencia CA                     |
| Página 2 | Salida            | Voltaje de salida  | Entrada de salida                 |
| Página 3 | Batería           | Voltaje de batería | Nivel/carga de la corriente de la |
|          |                   |                    | batería                           |
| Página 4 | Temperatura/carga | Temperatura        | Capacidad de carga                |

#### 5. Modos de trabajo de los LED en la pantalla

| Modo                               | Estado del LED         | Icono del estado             |
|------------------------------------|------------------------|------------------------------|
| Modo del inversor                  | Luz amarilla encendida | Icono del inversor           |
|                                    |                        | encendido.                   |
| Modo bypass                        | Luz verde encendida    | Icono bypass encendido.      |
| Fallo de la corriente alterna, las | Luz amarilla encendida | Icono de red parpadea.       |
| baterías comienzan a funcionar     |                        |                              |
| Corriente alterna con prioridad de | Luz amarilla encendida | Icono de red encendido, pero |
| baterías                           |                        | las flechas apagadas.        |
| Modo de fallo                      | Luz roja encendida     | Solo indica el código de     |
|                                    |                        | error.                       |

**Funciones y pantalla**: Una vez que el interruptor principal esté encendido, los usuarios pueden monitorizar el monitor desde una distancia con el panel remoto. Si lo desea, el usuario puede monitorizar el inversor con el software desde el ordenador a través del puerto de comunicación.

La salida de corriente alterna del inversor se puede encender/apagar desde el control remoto.

#### 6. Parámetros de comunicación

| Estado       | Pantalla                                             |
|--------------|------------------------------------------------------|
| Encendido    | Pantalla LCD encendida.                              |
| Conectado    | Muestra la página y el parámetro<br>correspondiente. |
| Desconectado | Cuando se desconecta, no se muestran los datos.      |

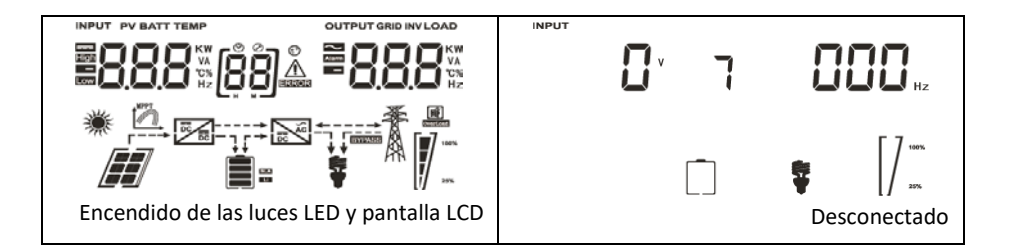

#### 7. Ejemplos de páginas de parámetros: listado como en la pantalla

| Parámetro                  | Ejemplo de pantalla                | Explicación                                                                               |
|----------------------------|------------------------------------|-------------------------------------------------------------------------------------------|
| Entrada                    | 230V/50Hz                          | Voltaje a la                                                                              |
|                            | 230 <sup>v</sup> 500 <sub>Hz</sub> | izquierda y<br>frecuencia a la<br>derecha.                                                |
|                            |                                    |                                                                                           |
| Salida                     | 230/50Hz                           | Voltaje a la<br>izquierda y<br>frecuencia a la<br>derecha.                                |
|                            |                                    |                                                                                           |
| Batería/Modo<br>CA/Modo CC |                                    | La corriente de<br>carga aparecerá a la<br>derecha cuando<br>esté en modo<br>bypass. Y el |
|                            |                                    | porcentaje de<br>batería se mostrará<br>cuando el inversor<br>esté en<br>funcionamiento.  |
| Temperatura<br>+ Carga     | 26ºC/80%<br>TEMP LOAD<br>800 %     | Temperatura a la<br>izquierda y<br>capacidad de carga<br>a la derecha.                    |
|                            | F - DCC 7 100%                     |                                                                                           |

8. Diagramas de los modos de trabajo

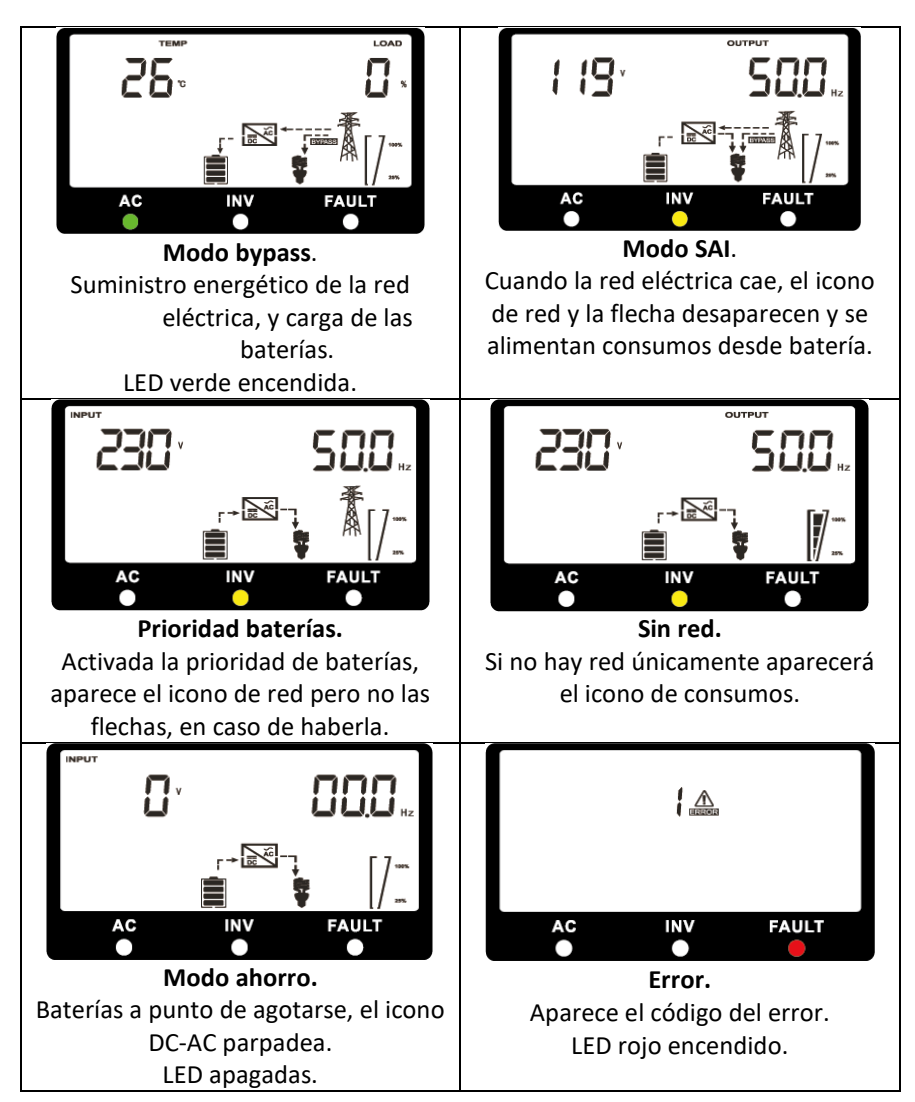

| Código de<br>error | Significado                                          | lcono |
|--------------------|------------------------------------------------------|-------|
| 1                  | Fallo del ventilador                                 |       |
| 2                  | Sobrecarga                                           |       |
| 3                  | Cortocircuito                                        |       |
| 4                  | Sobrecalentado                                       |       |
| 8                  | Sobrevoltaje de corriente continua en modo<br>bypass |       |
| 9                  | Sobrevoltaje de corriente continua                   |       |

### 9. Referencia de los códigos de error

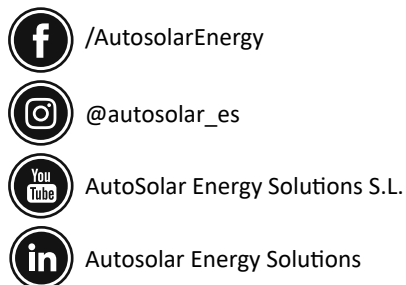

Autosolar Energy Solutions

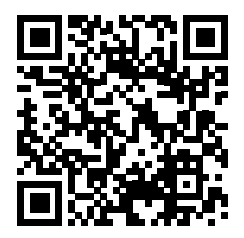

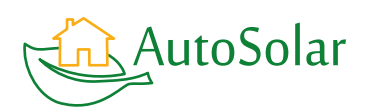

![](_page_8_Picture_4.jpeg)